# New Hire Password and Authentication Setup Guide

## Contents

| Initial Sign in plus adding a primary authentication method. | 1    |
|--------------------------------------------------------------|------|
| Authenticator App Setup from a Laptop/Desktop                | 2    |
| Authenticator App Setup from a Mobile Device                 | . 12 |
| Adding a secondary authentication method.                    | . 19 |
| Setting the password for your SAS account                    | . 22 |

**Welcome to SAS!** These instructions will guide you through logging in with your Temporary Access Pass (temporary password), setting up the two authentication methods (please be aware you can NOT use the same phone number for multiple authentication methods) you'll use for Multi-Factor Authentication, and finally, setting your SAS password. If you are also issued a SAS computing device, please complete the New Hire Password and Authentication Setup Guide on a <u>non-SAS device</u> prior to setting up your SAS-issued computing device.

You will need to complete all 3 sections below:

- Initial Sign-in and Add a Primary Authentication Method
- Add a Secondary Authentication Method
- Set the Password for your SAS Account

For questions about this process, please contact the <u>Global Service Desk</u>.

Initial Sign in plus adding a primary authentication method.

1. Open a browser on a <u>non-SAS device</u> and follow the link included in the email you received containing your username and pass key. The URL will be <u>https://aka.ms/mysecurityinfo.</u>

2. You will be prompted for your username. Enter the username that was provided to you and click **Next**.

| Sig   | n in          |          |      |  |
|-------|---------------|----------|------|--|
| usern | name@sas.c    | om       |      |  |
| Can't | access your a | account? |      |  |
|       |               |          | Next |  |

3. The next screen will prompt for the Temporary Access Pass key. This is just a temporary password that you will reset later. Enter the key that was provided and click **Sign In**.

| ← temp.access.pa     | ass@sasoffice365.onmicrosoft.com |
|----------------------|----------------------------------|
| Enter Temp           | orary Access Pass                |
| Temporary Access     | Pass                             |
| Show Tempor          | ary Access Pass                  |
| Jse your password in | stead                            |

- 4. You will be taken directly to the <u>Security Info page</u>. Here you will configure your authentication methods. You may choose any of the methods listed but you are required to configure two. The preferred method is the Microsoft Authenticator app. To use it, you'll need to download the Microsoft Authenticator app on your mobile device.
- 5. In the next section you will need to complete the Authenticator App Setup from EITHER a laptop/desktop OR a mobile device. You are not required to do it on both.

Authenticator App Setup from a Laptop/Desktop.

Option: skip to the Authenticator App Setup on your Mobile Device

1. Click +Add sign-in method.

| $\leftrightarrow$ $\rightarrow$ C $\triangle$ $\square$ mysig | nins.microsoft.com/security-info                       |                                           |        |
|---------------------------------------------------------------|--------------------------------------------------------|-------------------------------------------|--------|
| SSAS   My Sign-Ins                                            | Ý                                                      |                                           |        |
|                                                               | ① To maintain access to your account, add a s          | ign in method.                            |        |
| A Overview                                                    |                                                        |                                           |        |
| ₽ Security info                                               | Security info<br>These are the methods you use to sign | into your account or reset your password. |        |
| Organizations                                                 | Default sign-in method: Microsoft Au                   | ithenticator - notification               |        |
| 💻 Devices 🛛                                                   | + Add sign-in method                                   |                                           |        |
| A Privacy                                                     | Temporary access pass                                  | Expires 5/19/2023, 4:43:26 PM             | Delete |
|                                                               | Lost device? Sign out everywhere                       |                                           |        |
|                                                               |                                                        |                                           |        |

2. Select the drop-down menu to **Choose a method**, and select **Authentication app**.

| ese are the methods you use to sign in | to your account or reset your password.                 |                                                                                                    |
|----------------------------------------|---------------------------------------------------------|----------------------------------------------------------------------------------------------------|
| efault sign-in method: Microsoft Auth  | enticator - notification                                |                                                                                                    |
| + Add sign-in method                   |                                                         |                                                                                                    |
| Temporary access pass                  | Expires 5/19/2023, 4:43:26 PM                           | Delete                                                                                                    |
| ost device? Sign out everywhere        |                                                         |                                                                                                    |
|                                        |                                                         |                                                                                                    |
|                                        |                                                         |                                                                                                    |
|                                        | Ad                                                      | d a method X                                                                                                    |
|                                        | Ad                                                      | d a method ×                                                                                                    |
|                                        | Ad<br>Sinc<br>regi                                      | d a method ×<br>e you signed in with a Temporary Access Pass, you can only<br>tere methods that are used for sign-in. Which method would you                                                                                     |
|                                        | Ad<br>Sino<br>regi<br>like                              | d a method ×<br>e you signed in with a Temporary Access Pass, you can only<br>ter methods that are used for sign-in. Which method would you<br>to add?                                                                           |
|                                        | Ad<br>Sinc<br>like                                      | d a method ×<br>e you signed in with a Temporary Access Pass, you can only<br>ster methods that are used for sign-in. Which method would you<br>to add?                                                                          |
|                                        | Ad<br>Sinc<br>regi<br>like<br>Ch<br>Au                  | d a method ×<br>e you signed in with a Temporary Access Pass, you can only<br>ther methods that are used for sign-in. Which method would you<br>to add?<br>cose a method v<br>thenticator app                                    |
|                                        | Ad<br>Sinc<br>regi<br>like<br>Ct<br>Au<br>Ph            | d a method ×<br>e you signed in with a Temporary Access Pass, you can only<br>ther methods that are used for sign-in. Which method would you<br>to add?<br>oose a method<br>thenticator applone                                  |
|                                        | Ad<br>Sinc<br>regi<br>like<br>Cr<br>Ph<br>AJ            | d a method ×<br>e you signed in with a Temporary Access Pass, you can only<br>ter methods that are used for sign-in. Which method would you<br>to add?<br>boose a method<br>thenticator app<br>one<br>ernate phone               |
|                                        | Ad<br>Sinc<br>regi<br>like<br>Ch<br>A<br>Ph<br>Al<br>Se | d a method ×<br>e you signed in with a Temporary Access Pass, you can only<br>iter methods that are used for sign-in. Which method would you<br>to add?<br>pose a method<br>thenticator app<br>one<br>ermate phone<br>curity key |

3. Click Add.

| Secu      | rity info                      |                                        |                                                                                 |   |
|-----------|--------------------------------|----------------------------------------|---------------------------------------------------------------------------------|---|
| These are | the methods you use to sign in | to your account or reset your password |                                                                                 |   |
| Default   | sign-in method: Microsoft Auth | enticator - notification               |                                                                                 |   |
| + Add     | l sign-in method               |                                        |                                                                                 |   |
|           | Temporary access pass          | Expires 5/19/2023, 4:43:26 PM          | Delete                                                                          |   |
| Lost devi | ce? Sign out everywhere        |                                        |                                                                                 |   |
|           |                                |                                        |                                                                                 | - |
|           |                                |                                        | Add a method ×                                                                  |   |
|           |                                |                                        | Since you signed in with a Temporary Access Pass, you can only                  |   |
|           |                                |                                        | register methods that are used for sign-in. Which method would you like to add? |   |
|           |                                |                                        | Authenticator app $\sim$                                                        | ] |
|           |                                |                                        | Cancel Add                                                                      |   |
|           |                                |                                        | 5                                                                               |   |
|           |                                |                                        |                                                                                 |   |

4. Go to the **App Store on your mobile device** and install the Microsoft Authenticator app. Once installed, click **Next** (Instructions below are for the Microsoft Authenticator app, if you chose to use a non-Microsoft Authenticator app the steps will vary).

| ecurity info                           |                                                       |                                                            |
|----------------------------------------|-------------------------------------------------------|------------------------------------------------------------|
| ese are the methods you use to sign in | o your account or reset your password.                |                                                            |
| + Add sign-in method                   |                                                       |                                                            |
| Temporary access pass                  | Expires 5/19/2023, 4:43:26 PM                         | Delete                                                     |
|                                        | Microsoft Authenticator                               | ×                                                          |
|                                        | Start by getting t                                    | the app                                                    |
|                                        | On your phone, install the After you install the Micr | ne Microsoft Authenticator app <mark>. Download now</mark> |
|                                        | I want to use a different                             | authenticator app                                          |
|                                        |                                                       | Cancel Next                                                |
|                                        |                                                       |                                                            |

5. Click Next.

| Security info                            |                                                                                     |     |
|------------------------------------------|-------------------------------------------------------------------------------------|-----|
| These are the methods you use to sign in | to your account or reset your password.                                             |     |
| + Add sign-in method                     |                                                                                     |     |
| Temporary access pass                    | Expires 5/19/2023, 4:43-26 PM Delete                                                |     |
| Lost device? Sign out everywhere         |                                                                                     |     |
|                                          |                                                                                     |     |
|                                          |                                                                                     |     |
|                                          | Microsoft Authenticator                                                             | ×   |
|                                          | Set up your account                                                                 | - 1 |
|                                          | If prompted, allow notifications. Then add an account, and select "Work or school". | 7   |
|                                          | Back Next                                                                           | í   |
|                                          |                                                                                     |     |

6. You should now see a QR code.

| Security info                            |                                                               |                                                     |                  |
|------------------------------------------|---------------------------------------------------------------|-----------------------------------------------------|------------------|
| These are the methods you use to sign in | to your account or reset your password.                       |                                                     |                  |
| + Add sign-in method                     |                                                               |                                                     |                  |
| Temporary access pass                    | Expires 5/19/2023, 4:43:26 PM                                 | Delete                                              |                  |
| Lost device? Sign out everywhere         |                                                               |                                                     |                  |
|                                          | Microsoft Authenticator                                       |                                                     | ×                |
|                                          | Scan the QR code                                              |                                                     |                  |
|                                          | Use the Microsoft Authenticator app<br>app with your account. | to scan the QR code. This will connect the Microsof | ft Authenticator |
|                                          | After you scan the QR code, choose "                          | Next".                                              |                  |
|                                          |                                                               | 1                                                   |                  |
|                                          | Can't scan image?                                             |                                                     |                  |
|                                          |                                                               | Back                                                | Next             |
|                                          |                                                               |                                                     |                  |

7. Go to the Authenticator app on your mobile device and click on the + (may vary depending on your mobile device OS).

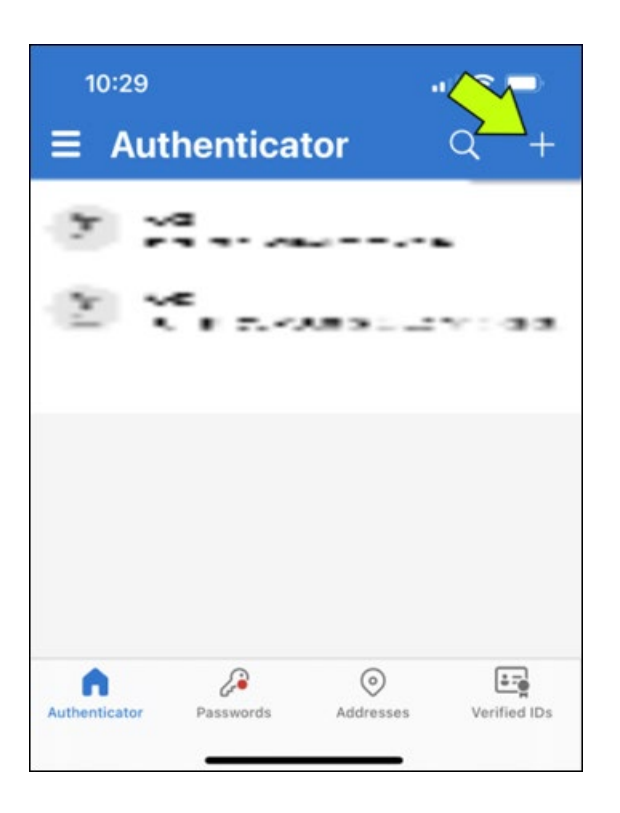

8. Now select **Work or school account**, then click **Scan QR code**, and scan the QR code provided at the Microsoft site.

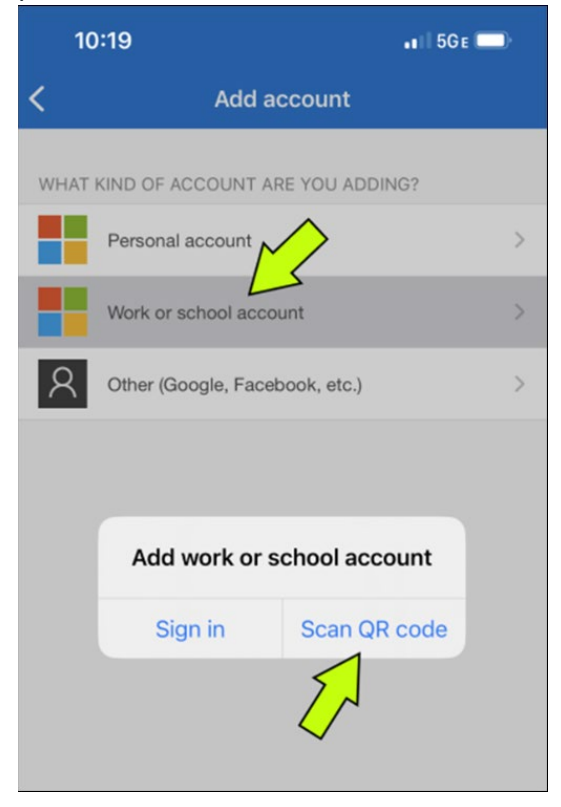

If you were unable to scan the QR code skip to step 9.

If you are unable to scan the QR code click **Or enter code manually**.

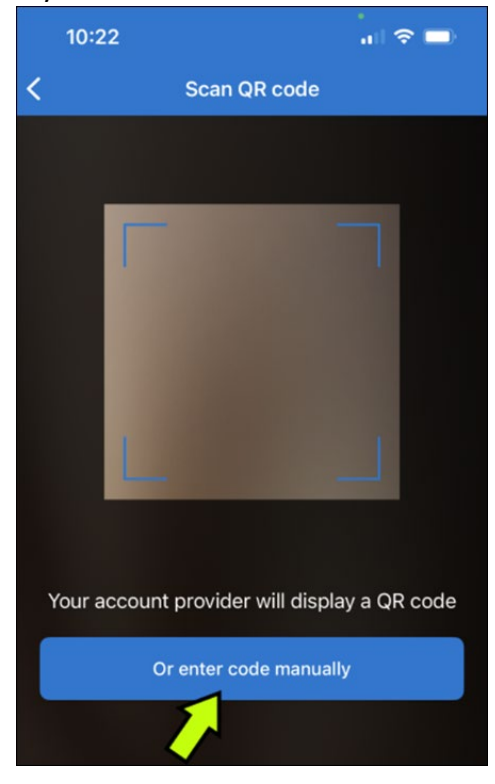

### Go back to the Microsoft site and copy the Code and URL.

| + Add sign-in method            |                                                                                                    |                                                             |                        |
|---------------------------------|----------------------------------------------------------------------------------------------------|-------------------------------------------------------------|------------------------|
| Temporary access pass           | Expires 5/19/2023, 4:43:26 PM                                                                                                    | Delete                                                      |                        |
| ost device? Sign out everywhere | Microsoft Authenticator<br>Scan the QR code<br>Use the Microsoft Authenticator app to<br>app with your account.<br>After you scan the QR code, choose "N<br>After you scan the QR code, choose "N<br>Can't scan image?<br>Enter the following into your app:<br>Cede: 402171267 | o scan the QR code. This will connect the Microso<br>Next". | ×<br>off Authenticator |

Go back to the Authenticator app and paste the Code and URL into the appropriate fields

#### and click Finish

| 10:22     |                         | al 🗢 🗖 |
|-----------|-------------------------|--------|
| <         | Add account             |        |
| WORK OR S | CHOOL ACCOUNT           |        |
| Code 🚽    |                         |        |
| URL -     |                         |        |
|           |                         |        |
|           | Finish                  |        |
|           | $\overline{\mathbf{A}}$ |        |
|           |                         |        |
|           |                         |        |

9. You should now see a SAS account on your Authenticator app.

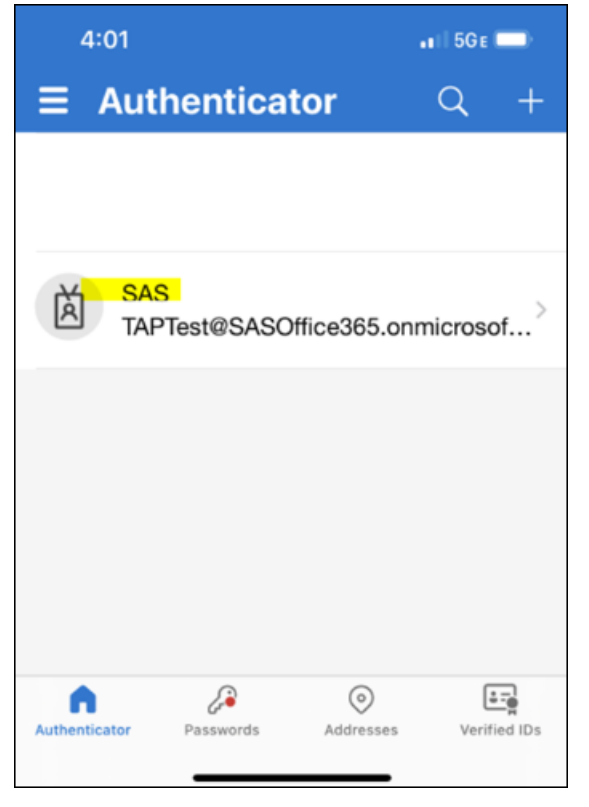

10. Go back to the Microsoft site and click Next.

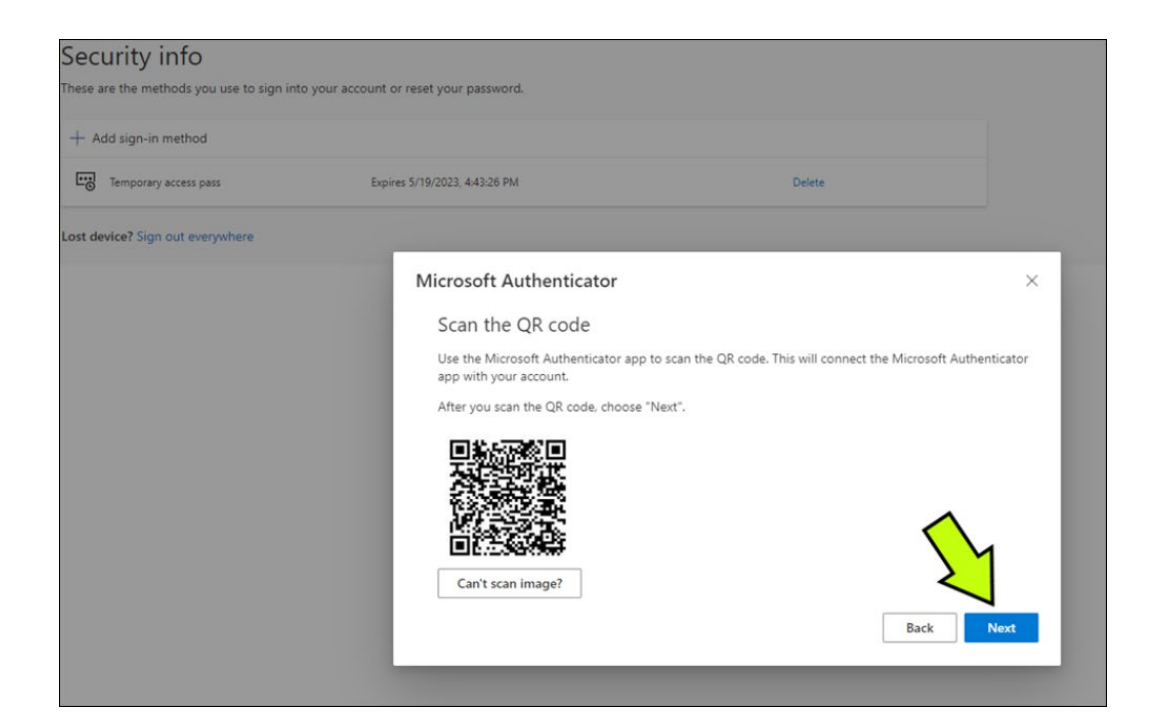

### 11. You should now see a notification for approval.

| + Add sign-in method             |                                                                           |                                                       |           |
|----------------------------------|---------------------------------------------------------------------------|-------------------------------------------------------|-----------|
| Temporary access pass            | Expires 5/19/2023, 4:43:26 PM                                             | Delete                                                |           |
| Lost device? Sign out everywhere |                                                                           |                                                       |           |
|                                  | Microsoft Authenticator<br>Let's try it out<br>Approve the notification w | ve're sending to your app by entering the number show | wn below. |

12. Go to the Authenticator app and enter the random number you received.

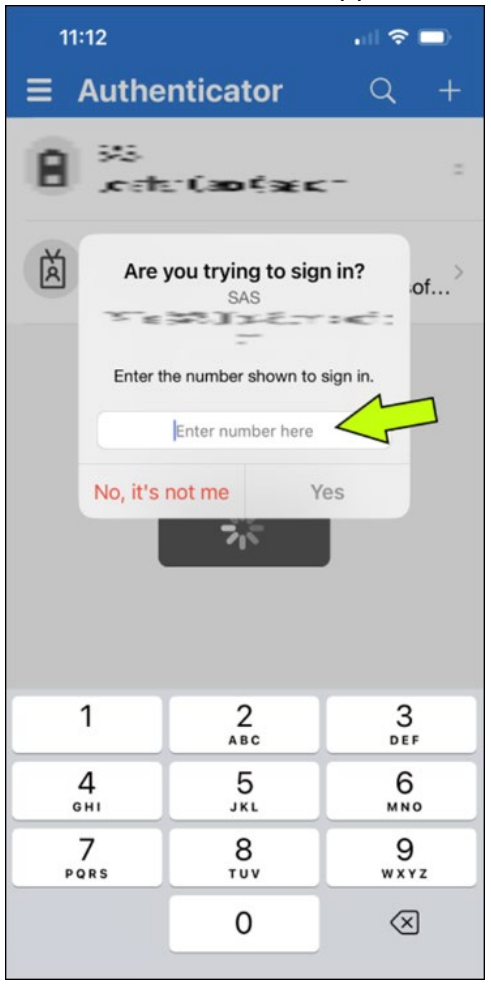

13. Go back to the Microsoft site. You should see Notification approved, click Next.

| Security info<br>These are the methods you use to sign into | o your account or reset your password. |        |                |
|-------------------------------------------------------------|----------------------------------------|--------|----------------|
| + Add sign-in method                                        |                                        |        |                |
| Temporary access pass                                       | Expires 5/19/2023, 4:43:26 PM          | Delete |                |
| Lost device? Sign out everywhere                            |                                        |        |                |
|                                                             | Microsoft Authenticator                |        | ×<br>Back Next |

# You should now see Microsoft Authenticator as one of your sign-in methods.

| Security info<br>These are the methods you use to sign into your acc<br>Set default sign-in method | count or reset your password. |        |
|----------------------------------------------------------------------------------------------------|-------------------------------|--------|
| + Add sign-in method  Microsoft Authenticator Push multi-factor authentication (MFA)               |                               | Delete |
| Temporary access pass                                                                              | Expires 5/19/2023, 4:43:26 PM | Delete |
| Lost device? Sign out everywhere                                                                   |                               |        |
|                                                                                                    |                               |        |

# 14. You have now completed the Authenticator App Setup from a laptop/desktop. You are not required to do it on your mobile device.

You are now ready to Add a Secondary Authentication Method!

## Authenticator App Setup from a Mobile Device.

These steps may vary slightly based on the mobile operating system (iOS vs Android)

1. Click +Add sign-in method.

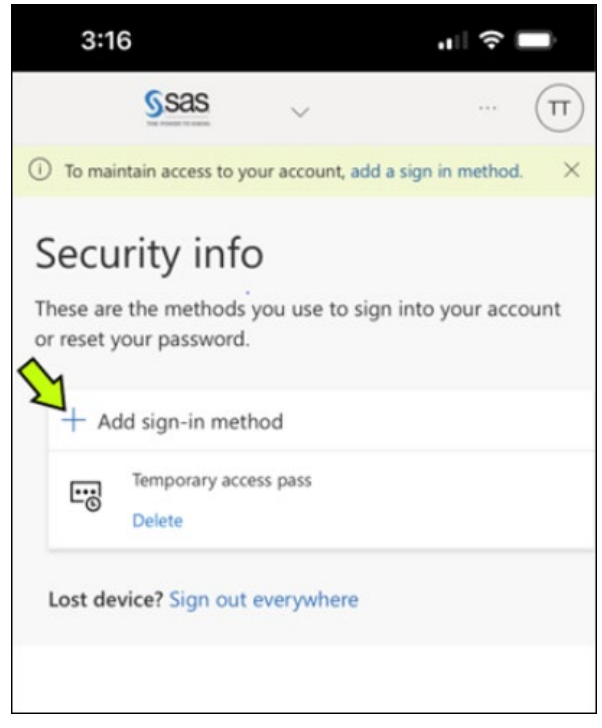

2. Select the drop-down menu to Choose a method.

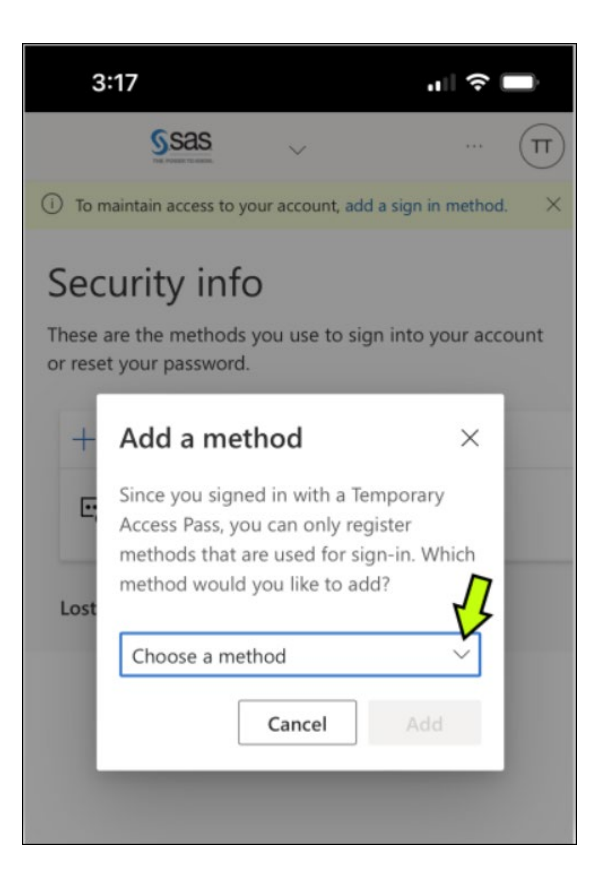

### 3. Select the Authenticator app.

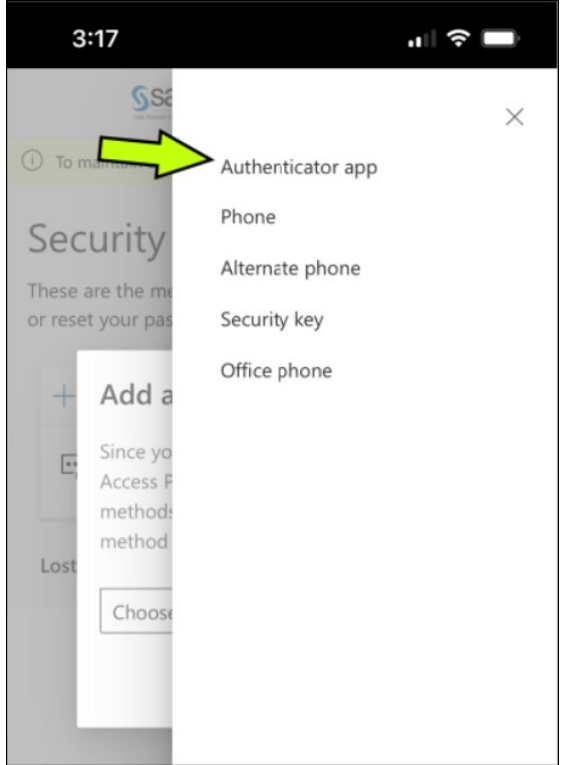

#### 4. Click Add

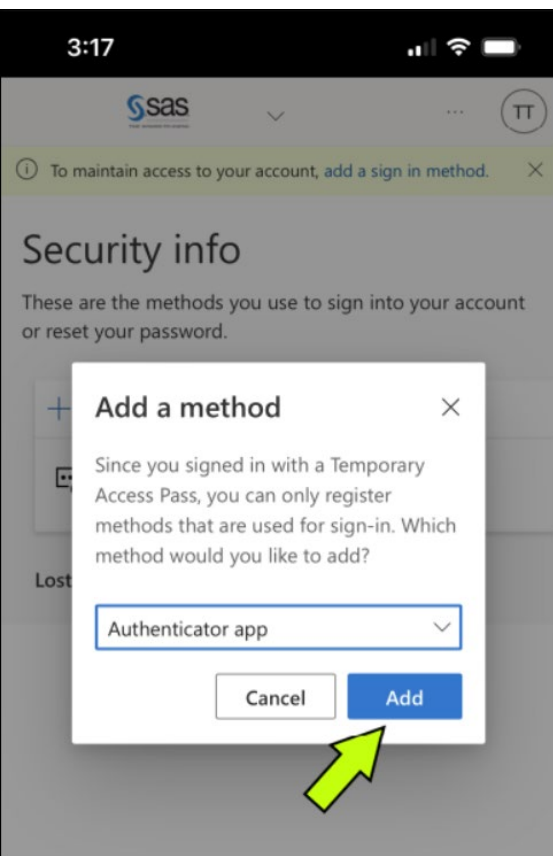

 Click on Download Now to install the Microsoft Authenticator app or I want to use a different authenticator app to use a non-Microsoft Authenticator app. Then click Next (instructions below are for the Microsoft Authenticator app. If you choose to use a non-Microsoft Authenticator app, steps will vary).

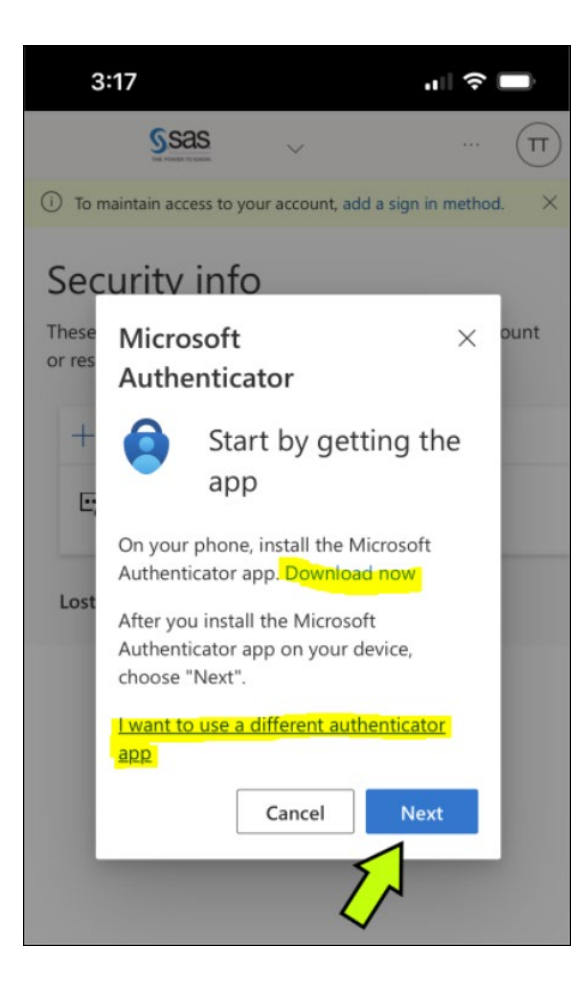

6. Click on Pair your account to the app by clicking this link.

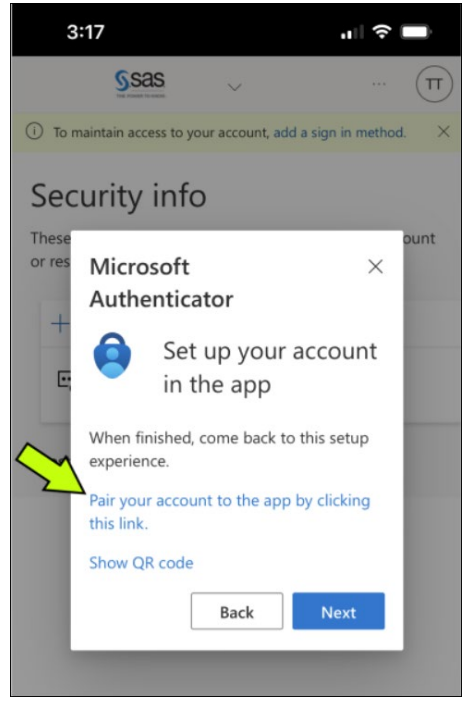

### 7. Click Open.

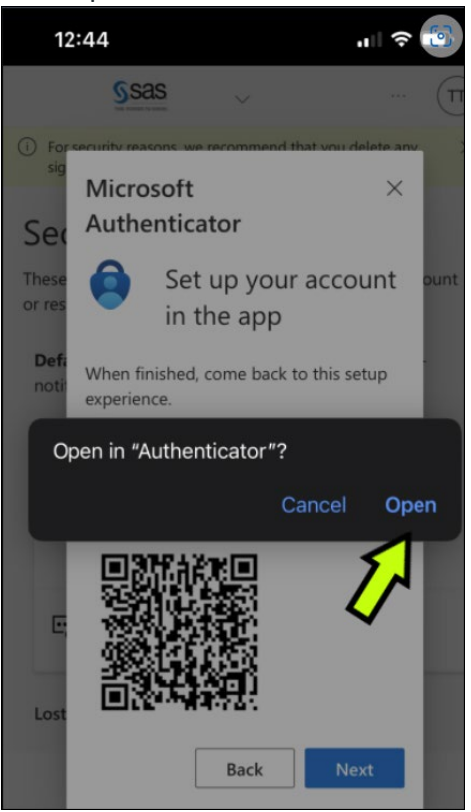

8. You should see your SAS account setup in the Authenticator app.

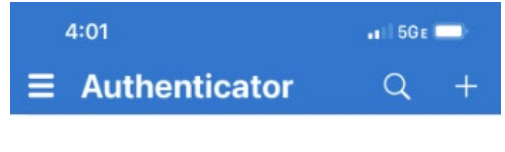

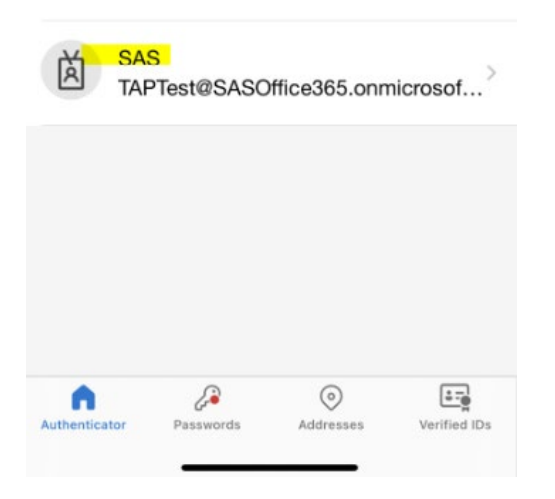

9. Go back to the Microsoft Site and click Next.

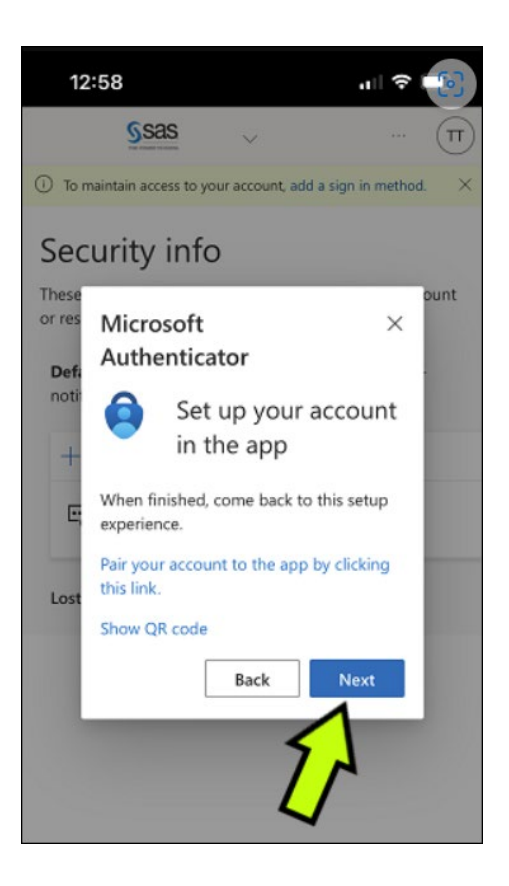

10. Go to the Authenticator app to **Approve sign in**.

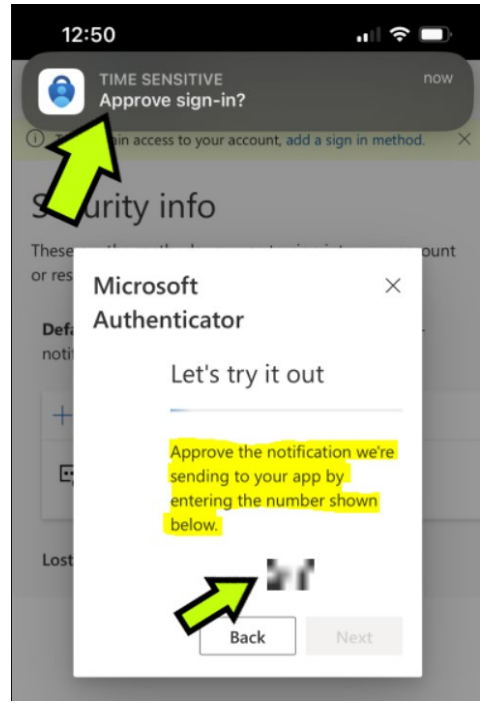

11. Enter the random number provided and click **Yes**.

| 12                  | :50                                                                     |                                          | 🗢 👩       |  |  |
|---------------------|-------------------------------------------------------------------------|------------------------------------------|-----------|--|--|
| ≡                   | Authe                                                                   | nticator                                 | Q +       |  |  |
| À                   | SAS<br>Jonathan.Carroll@sas.com                                         |                                          |           |  |  |
| Ă                   | Are you trying to sign in?<br>SAS<br>TAPTest@SASOffice365 onmicrosoft c |                                          |           |  |  |
| À                   | Enter ti                                                                | om<br>Enter the number shown to sign in. |           |  |  |
| No, it's not me Yes |                                                                         |                                          |           |  |  |
|                     | 1                                                                       | 2<br>^BC                                 | 3<br>def  |  |  |
| G                   | <b>4</b>                                                                | 5<br>JKL                                 | 6<br>MNO  |  |  |
| P                   | 7<br>QRS                                                                | 8<br>TUV                                 | 9<br>wxyz |  |  |
|                     |                                                                         | 0                                        | $\otimes$ |  |  |

12. Go back to the Microsoft site, you should see a **Notification approved, click Next.** 

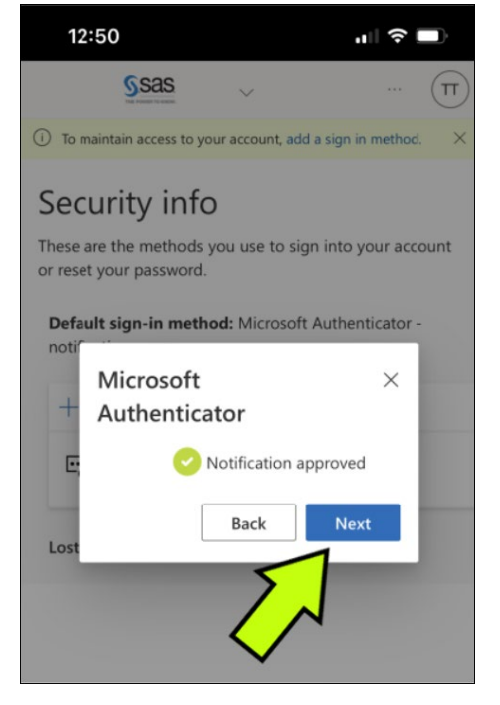

13. You should now see Microsoft Authenticator as one of your sign-in methods.

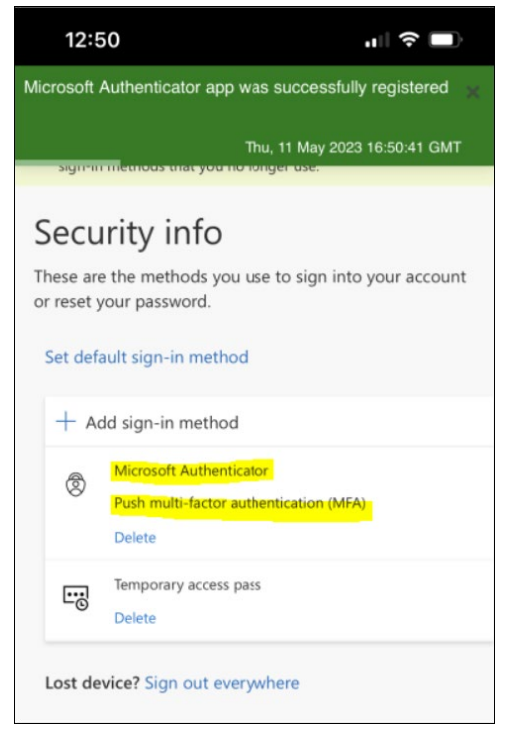

14. You have now completed the Authenticator App Setup from a mobile device. You are not required to do it on your laptop/desktop.

You are now ready to Add a Secondary Authentication Method!

## Adding a secondary authentication method.

1. Click **Add sign-in method** again to add your second authentication method. From the dropdown, select **Phone**. This option will allow you to configure authentication via text message (SMS).

| Add a method                                                                           | ×                                                                     |
|----------------------------------------------------------------------------------------|-----------------------------------------------------------------------|
| Since you signed in with a Tempe<br>register methods that are used for<br>like to add? | orary Access Pass, you can only<br>or sign-in. Which method would you |
| Phone                                                                                  | ~                                                                     |
|                                                                                        | Cancel                                                                |

 Select your country code, enter your mobile phone number, and click Next. A code will be sent to your phone via text message. Note: If the number you entered is incorrect, Next will be grayed out until it has been entered correctly.

| Phone                                                                                                    | × |
|----------------------------------------------------------------------------------------------------|---|
| You can prove who you are by answering a call on your phone or texting a code to your phone.                                    |   |
| What phone number would you like to use?                                                                                        |   |
| United States (+1)                                                                                                    |   |
| • Text me a code                                                                                                    |   |
| Call me                                                                                                    |   |
| Message and data rates may apply. Choosing Next means that you agree to the Terms of service and Privacy and cookies statement. |   |
| Cancel                                                                                                    |   |
|                                                                                                    |   |

3. Enter the code that was sent to your phone and click **Next**. You will receive a verification on your computer. Click **Done**.

| Phone                             | ×                       |                                                       |      |
|-----------------------------------|-------------------------|-------------------------------------------------------|------|
| We just sent a 6 digit code to +1 | . Enter the code below. | Phone                                                 | ×    |
| Resend code                       |                         | SMS verified. Your phone was registered successfully. |      |
|                                   | Back Next               |                                                       | Done |

4. You should see that **Phone** is also available as an authentication method. As you now have two methods configured, you are ready to set your password.

| SSAS My Sign    | n-Ins $\lor$                                                                    |                                                 |        |        |
|-----------------|---------------------------------------------------------------------------------|-------------------------------------------------|--------|--------|
|                 | () For security reasons, we recommend that you del                              | ete any sign-in methods that you no longer use. |        |        |
| A Overview      |                                                                                 |                                                 |        |        |
| & Security info | Security info                                                                   |                                                 |        |        |
|                 | These are the methods you use to sign into your account or reset your password. |                                                 |        |        |
| 🖻 Organizations | Set default sign-in method                                                      |                                                 |        |        |
| 💻 Devices       | + Add sign-in method                                                            |                                                 |        |        |
| 🔒 Privacy       | S Phone                                                                         | +1 9196362828                                   | Change | Delete |
|                 | Microsoft Authenticator                                                         |                                                 |        | Delete |
|                 | Temporary access pass                                                           | Expires 8/31/2022, 3:55:13 PM                   |        | Delete |
|                 | Lost device? Sign out everywhere                                                |                                                 |        |        |
|                 |                                                                                 |                                                 |        |        |

5. As an alternative, you may use your office or another phone as one of your authentication methods. When chosen instead of the authenticator app or phone, you will be prompted to enter your phone number. You will then receive a call prompting you to press the **#** key to approve.

You are now ready to Set the Password for your SAS Account!

Setting the password for your SAS account.

As you signed in using the Temporary Access Pass, you will first need to sign out before you can set the password for your SAS account.

- 1. Go to <u>Reset Password</u>.
- 2. When prompted to authenticate, use the authentication methods you have just set up.